## Aide photothèque

## Recherche

- A partir des thématiques affichées en mosaïques :
- A partir de la barre de recherche en haut de page :
- En combinant les deux : sélectionnez d'abord un thème ou un mot clé, validez. Une fois dans la thématique saisissez votre demande dans la zone de recherche et validez.

Pour réinitialiser la recherche cliquez sur « retour à l'accueil » en haut à droite ou sur le logo du CIVA.

Téléchargement des photos :

- Téléchargement direct : cliquez sur la flèche en haut du visuel
- Panier :
  - Sélection de plusieurs visuels, de même thème ou de thèmes différents : cliquez sur « ajouter au panier » (chariot).
  - Visualisation du panier : cliquez en haut à droite sur « Mon panier » (chariot).
  - Exportation des photos : vous pouvez exporter les photos du panier une à une à partir de chaque photo (flèche)
  - Vous pouvez exporter le panier complet en cliquant sur la flèche en haut à droite

CIVA Contact : <u>anne@civa.fr</u> - service photothèque - 03.89.20.16.20.